# سفارش آنلاین WIC اکنون در WALMART در دسترس است!

### به صورت آنلاین خرید کنید تا به راحتی غذاهای مجاز برای WIC را تهیه کنید

- یک تحویلی یا زمان گرفتن را انتخاب کنید که برای شما مناسب باشد
- جستجوی خود را به موارد واجد شرایط WIC محدود کنید.

## قبل از اینکه آنلاین شوید، بدانید

• یک فروشگاه Walmart را در هر کجای واشنگتن انتخاب

- نمایید. نمایید
- میزان موجودی مزایای خود را در اپلیکیشن WICShopper یا ویب سایت Walmart بررسی کنید.
  - به وقت خرید کنید! گرفتن، تحویلی ها و مبادله باید در دوره مزایای فعلی شما اتفاق بیفتد.
- بررسی کنید که آیا تحویل در منطقه شما امکانپذیر است یا خیر.
- » لطفاً توجه کنید: WIC فیس های تحویل را پوشش نمی دهد.

**خرید آنلاین با استفاده از ویب** Walmart سایت یا اپلیکیشن Walmart | در پول صرفه <u>جویی</u> کنید. بهتر

زندگی کنید.

اپلیکیشن Walmart دانلود نمایید

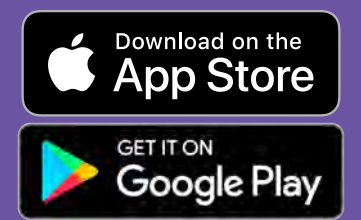

برای مطرح کردن سوالات و دریافت حمایت با مرکز کمک Walmart تماس بگیرید <sub>کمک - Walmart.com</sub>

تليفون: 6278-925-1-800

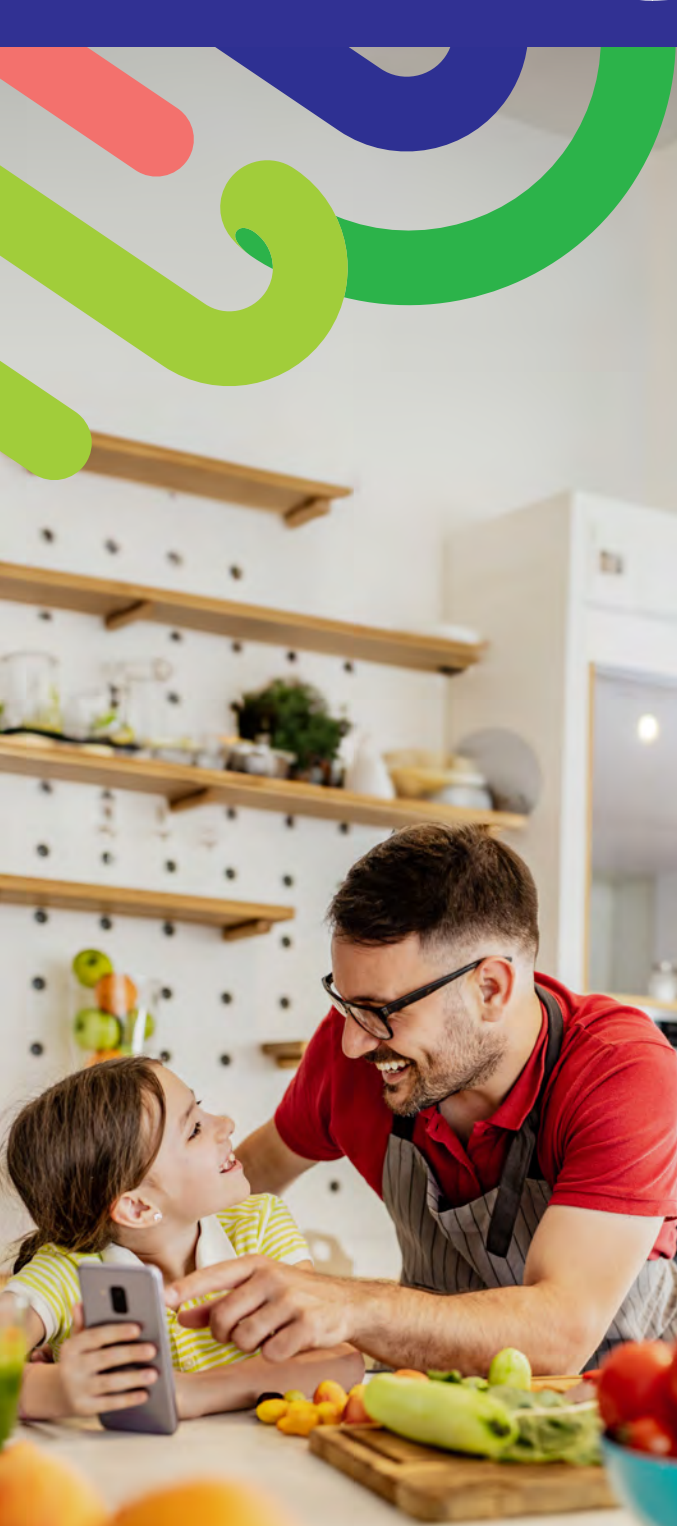

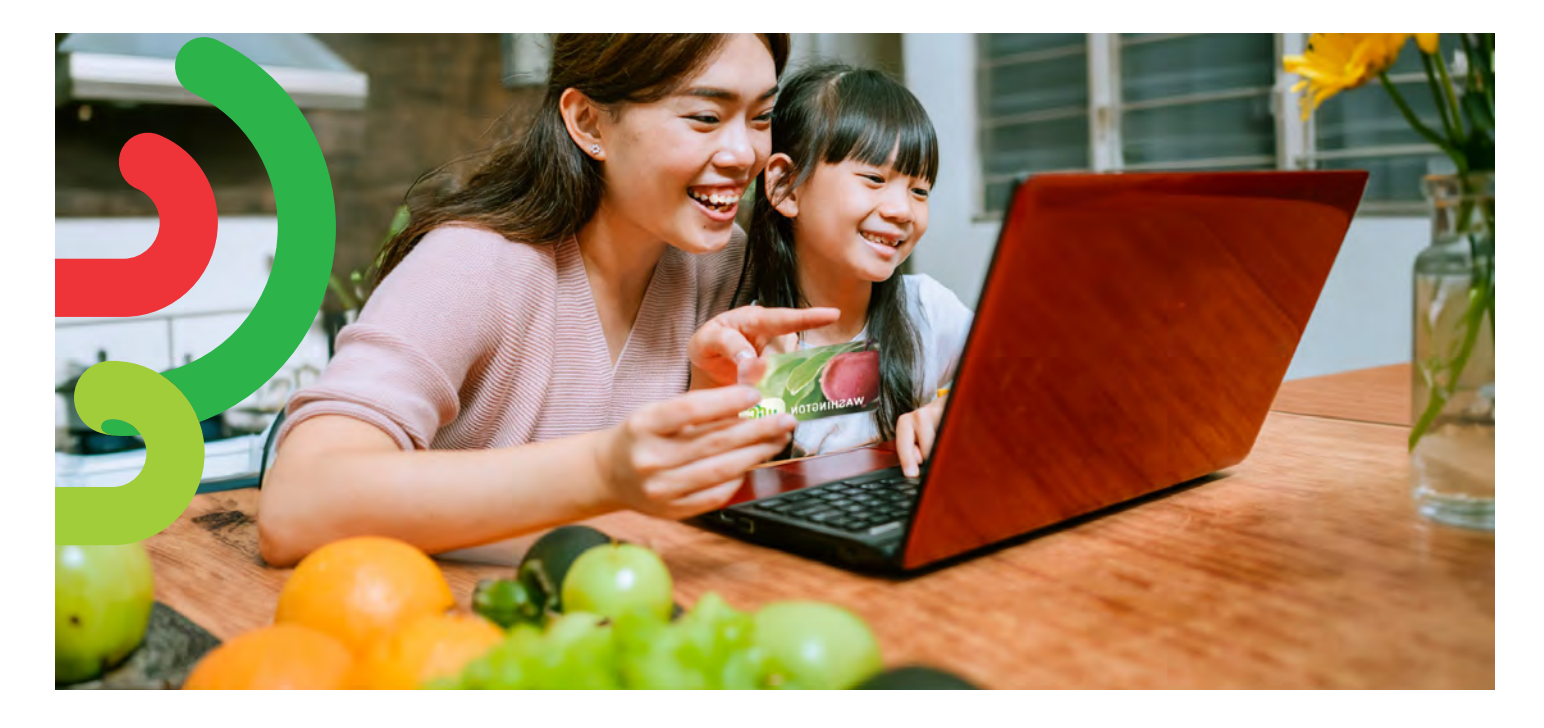

## چگونه شروع کنیم

- به Walmart بروید یا ایلیکیشن Walmart را باز کنید.

  - بالای "Sign in" (ورود) یا "Create an account"
    (یک حساب ایجاد کنید) کلیک کنید.
- بالای "Add new payment method" (روش پرداخت جدید اضافه کنید) یا "Add payment card" (کارت پرداخت را اضافه کنید)</mark> کلیک نموده و شماره و رمز کارت WIC خود را وارد کنید.

## چگونه خرید کنیم

برای جستجوی غذاهای WIC (2) دو راه وجود دارد.

#### 1. از نوار جستجو استفاده کنید.

- نام ماده غذایی که به دنبال آن هستید را وارد کنید.
- س ليبل "WIC Eligible" (مجاز برای WIC) را جستجو کنید.
  - بالای روی گزینه "Add+" (+اضافه کردن) کلیک کنید.
- لطفاً توجه کنید: Walmart ممکن است اقلامی را نشان دهد که مجاز برای WIC نیستند. لیبل "WIC Eligible" (مجاز برای WIC) را بررسی کرده و لیست خریدتان را برای تأیید مزایای غذایی موجود در حساب خود مرور کنید.

#### 2. مزایای WIC خود را خریداری کنید

- گزینه Services (خدمات) را انتخاب کنید.
- گزینه Online Ordering (سفارش آنلاین) را انتخاب کنید.
- گزینه WIC را در زیر "Benefits Programs" (برنامه های مزایا) انتخاب کنید.
  - غذاهای مجاز برای WIC خود را اضافه کنید.

## چگونگی پرداخت نمودن پول

- 1. روی Shopping Cart (گادی خرید) خود کلیک کنید.
  2. روی "Pickup" (تحویل گرفتن) یا "Delivery" (انتقال) کلیک
- 2. روی "Pickup" (تحویل گرفتن) یا "Delivery" (انتقال) کلیک نموده و یک روز و زمان را انتخاب کنید.

» موجود بودن انتقال براساس آدرس می باشد.

- . روی **"Continue to check out" (به پرداخت پول ادامه** دهید) کلیک کنید.
  - 4. پین WIC خود را وارد کنید.
  - 5. سفارش و انتخاب پرداخت خود را بازبينی کنيد.
  - 6. روی "Place order" (ثبت سفارش) کلیک کنید.
- » دوباره پین WIC را وارد نموده تا استفاده از کارت WIC خود را مجاز کنید.

لیست مزایای شما با ثبت سفارش به روز میشود.

#### نکات:

شما 4 تلاش برای وارد کردن پین خود دارید قبل از اینکه حساب شما تا نیمهشب قفل شود.

Walmart از شما میخواهد در صورت انتخاب تحویل کالا یا وجود اجناس غیر WIC در سفارش، یک روش پرداخت ثانویه را وارد کنید.

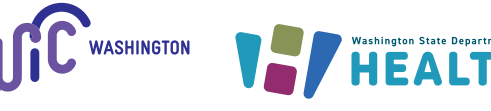

DOH 961-1293 CS February 2025 Dari برای درخواست این سند به فارمت دیگری، لطفا به این شماره 1410-841-800 زنگ بزنید. مشتریان کر یا افرادی که در بخش شنوایی مشکل دارند، لطفا به شماره 711 (Washington) زنگ بزنند یا به این آدرس <u>WIC@doh.wa.gov</u> ایمیل ارسال کنند.